## **Online Ordering: Ordering Vaccines** VFC/VFAAR

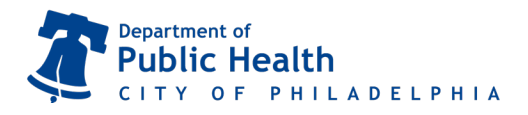

December 2020 | vaccines@phila.gov

Questions? Email us at dphproviderhelp@phila.gov or call **215.685.6872**.

Your order cannot be processed until your clinic's temperature logs and reconciliation are received.

- Select Inventory → Vaccines → Vaccine Orders from the menu on the left of your screen.
- 2) Click on Add New Vaccine Order in the upper right hand corner.

| Phila <b>Vax</b>  | Vaccine Orders  1 Learn More           |                          | Add New Vaccine Order |
|-------------------|----------------------------------------|--------------------------|-----------------------|
| Home              | Search                                 |                          |                       |
| Patients 📑        | Clinic                                 | Order Status             | Order Type            |
| Immunizations     | (ALL)                                  | ▼ (ALL)                  | • (ALL) •             |
|                   | Order Date Range                       | Date Submitted to VTrckS | S Date Range          |
| IZ Quick Add 🛛 📑  | From: 03/20/2018 🔄 Through: 06/20/2018 | From: MM/DD/YYYY         | Through: MM/DD/YYYY   |
| Inventory         | Previous Criteria                      |                          | Clear Search          |
| Vaccines 🗧        |                                        |                          |                       |
| On-Hand           |                                        |                          |                       |
| Reconciliation    |                                        |                          |                       |
| Vaccine Orders    |                                        |                          |                       |
| Vaccine Returns   |                                        |                          |                       |
| Vaccine Shipments |                                        |                          |                       |
|                   |                                        |                          |                       |

- 3) Select your clinic (it begins with your clinic's PIN).
- 4) Is this a flu order?
  - a. If this *IS* a flu order, check the small box and then click "Next". You will only be allowed to order flu vaccines in this particular session. You will have to complete a separate order for all other vaccines.
  - b. If this is **NOT** a flu order, leave the box **un**checked and click "Next".

| Vaccine Order 1                                               | Cancel Next |
|---------------------------------------------------------------|-------------|
| Add - Select Clinic Clinic * Will this be an Influenza order? |             |

5) Take the time to verify that the info in the Shipping Info box is correct.

a. If it *IS* correct, certify it by checking the small box (see below). Then click "Next".
I have reviewed the above shipping information and I certify the information is correct.

## **Online Ordering: Ordering Vaccines** VFC/VFAAR

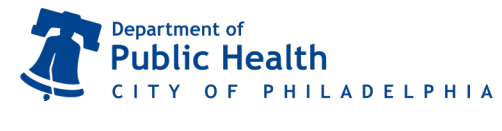

December 2020 | vaccines@phila.gov

- b. If it is *NOT* correct, pick up the phone and contact the VFC/VFAAR program right away.
- 6) In the **Vaccine Products** box, click the first dropdown bar and select your first vaccine.
- 7) Inside the Qty box, type in the amount needed by package not by individual doses (example: if you need 30 Daptacel, you will type in "3" for 3 boxes of 10 doses).
- Click anywhere outside of that Qty box and note the number automatically populated in the Total Doses box. Click Add to Order after you are done entering the information for that vaccine.

| Edit  B View Vaccine Inventory Reconciliation  Clinic  Order Date Order Status Priority Reason to VTrckS Date Submitted to VTrckS Discrete IMfg INDC I Brand/Packaging  VFC Program Comments  VFC Program Comments  VFC Program Comments  VFC Program Comments  PEDIATRIC  I EWC   49261-0266-10   DAPTACEL (0.5 ML X 10 VIALS) Intent Quantity of Packages Doses Per Package Total Doses Cost Per Package Total Cost (5) PEDIATRIC  I G There are no vaccines in this order  Total Doses Total Cost S0.00                                                                                                    | accine Orde                | r 🚯                   |         |                              | Cance                 | 🗘 Links 🗸      | Update | • |
|----------------------------------------------------------------------------------------------------|----------------------------|-----------------------|---------|------------------------------|-----------------------|----------------|--------|---|
| B View Vaccine Inventory Reconciliation     Clinic     Order Number   Order Status      Order Number     Order Date   Order Status      Date Submitted   to VTrckS     Clinic Comments     VFC Program Comments     VFC Program Comments     VFC Program Comments     Vaccine   Mfg   NDC   Brand/Packaging   Date Submitted   to VTrckS   VFC Program Comments   Intent     Quantity of Packages Doses Per Package Total Cost (\$)   PEDIATRIC   Year are no vaccines in this order     Total Doses     Total Doses                                                                                                    | dit                        |                       |         |                              |                       |                |        |   |
| Clinic Order Number Order Date Order Status Priority Reason Date Submitted to VTrckS MM/DD/YYYY Clinic Comments VFC Program Comments VFC Program Comments UTAP (DAFTACEL) + FWC + 49281-0286-10 + DAFTACEL (0.5 ML X 10 VIALS) TTAP (DAFTACEL) + FWC + 49281-0286-10 + DAFTACEL (0.5 ML X 10 VIALS) Total (DAFTACEL) + FWC + 49281-0286-10 + DAFTACEL (0.5 ML X 10 VIALS) Total Coartist of Packages Doses Per Package Total Doses Cost Per Package Total Cost (\$) PEDIATRIC  3 10 30 16.73 501.90 Add To Order There are no vaccines in this order Total Doses Total Cost 0 50.00                                                                                                    | Wiew Vaccine Inventory     | Reconciliation        |         |                              |                       |                |        |   |
| Order Number     Order Date     Order Status     Priority Reason     Date Submitted<br>to VTrckS       Clinic Comments     IN WORK     IMMOD/YYYY     Immod/YYYY                                                                                                    | Clinic                     |                       |         |                              |                       |                |        |   |
| Order Number     Order Date     Order Status     Priority Reason     to VTrckS       Clinic Comments     MM/DD/YYYY     Im/M/DD/YYYY     Im/M/DD/YYYY   VFC Program Comments       VAccine   Mig   NDC   BrandiPackaging   VFC Program Comments       Intent     Date Submitted   VFC (baptAcEL)   PMC   49281-0286-10   DAPTACEL (0.5 ML X 10 VTALS) Intent Quantity of Packages Doses Per Package Total Doses Cost Per Package Total Cost (\$) FEDIATRIC     Add To Order There are no vaccines in this order       Total Doses     Total Doses   Total Doses Total Cost       Image: Data Cost                                                                                                    |                            |                       |         |                              |                       |                |        |   |
| Order Name       Order Jates       Order Jates       INVITED         Older Jates       Diversity       INVITED       INVITED         Clinic Comments       INVITED       INVITED       INVITED         VFC Program Comments       INVITED       INVITED       INVITED         VAccine   Mig   NDC   BrandiPackaging       INVITED       INVITED       INVITED         DTAF (DAPTACEL)       I EWC   49281-0286-10   DAPTACEL (0.5 ML X 10 VIALS)       Intent       Quantity of Packages Doses Per Package Total Doses Cost Per Package Total Cost (\$)         FEDIATRIC       Image: State of the set of the set of th | Order Number               | Order Date            |         | Order Status                 | Priority Resear       | Date Submitted |        |   |
| Clinic Comments VFC Program Comments VFC Program Comments Vaccine   Mfg   NDC   Brand/Packaging DTAP (DAFTACEL)   FMC   49281-0286-10   DAFTACEL (0.5 ML X 10 VIALS) Intent Quantity of Packages Doses Per Package Total Doses Cost Per Package Total Cost (\$) PEDIATRIC V 3 10 10 \$0 16.73 501.90 Add To Order Add To Order There are no vaccines in this order Total Doses Total Cost 0 \$0.00                                                                                                    |                            | 08/22/2016            |         | IN WORK                      |                       | MM/DD/YYYY     |        |   |
| VFC Program Comments Vaccine   Mfg   NDC   Brand/Packaging DTAP (DAFTACEL)   FMC   49281-0286-10   DAFTACEL (0.5 ML X 10 VIALS) Intent Quantity of Packages Doses Per Package Total Cost (5) PEDIATRIC • 3 10 80 16.73 501.90 Add To Order Add To Order There are no vaccines in this order Total Doses Total Cost 0 \$0.00                                                                                                    | Clinic Comments            |                       |         |                              |                       |                |        |   |
| VFC Program Comments VEC Program Comments Vaccine   Mfg   NDC   Brand/Packaging DTAP (DAPTACEL)   FMC   49251-0286-10   DAPTACEL (0.5 ML X 10 VIAL5) Intent Quantity of Packages Doses Per Package Total Doses Cost Per Package Total Cost (5) PEDIATRIC • 3 10 10 30 16.73 501.90 Add To Order Add To Order There are no vaccines in this order Total Doses Total Cost 0 \$0.00                                                                                                    |                            |                       |         |                              |                       |                |        |   |
| VFC Program Comments Vaccine   Mfg   NDC   Brand/Packaging DTAP (DAPTACEL)   PKC   49281-0286-10   DAPTACEL (0.5 ML X 10 VIALS) Intent Quantity of Packages Doses Per Package Total Doses Cost Per Package Total Cost (\$) PEDIATRIC V ] 3 [10 ] 30 [16.73 ] 501.90 Add To Order Add To Order There are no vaccines in this order Total Doses Total Cost 0 ] \$0.00                                                                                                    |                            |                       |         |                              |                       |                |        | 1 |
| Vaccine   Mfg   NDC   Brand/Packaging         DTAP (DAFTACEL)       I EWC   49281-0266-10   DAFTACEL (0.5 KL X 10 VIALS)         Intent       Quantity of Packages Doses Per Package Total Doses Cost Per Package Total Cost (S)         PEDIATRIC        3         Add To Order       Ito         Image: There are no vaccines in this order       Total Doses         Total Doses       Total Cost         0       \$0.00                                                                                                    | VFC Program Comments       |                       |         |                              |                       |                |        |   |
| Vaccine   Mfg   NDC   Brand Packaging         DTAP (DAFTACEL)       I EMC   49281-0286-10   DAFTACEL (0.5 ML X 10 VIALS)         Intent Quantity of Packages Doses Fer Package Total Doses Cost Per Package Total Cost (5)         PEDIATRIC       Image: Solution of Solution (S)         Add To Order       Image: Solution of Solution (S)         There are no vaccines in this order                                                                                                    |                            |                       |         |                              |                       |                |        |   |
| Vaccine (Mfg INDC   Brand/Packaging<br>DTAP (DAFTACEL)   FMC   49281-0286-10   DAFTACEL (0.5 ML X 10 VIALS)<br>Intent Quantity of Packages Doses Per Package Total Doses Cost Per Package Total Cost (5)<br>PEDIATRIC • 3 10 10 30 16.73 501.90<br>Add To Order<br>There are no vaccines in this order<br>Total Doses Total Cost<br>0 \$0.00                                                                                                    |                            |                       |         |                              |                       |                |        | 1 |
| DTAP (DAPTACEL)   FWC   49281-0286-10   DAPTACEL (0.5 ML X 10 'VILLS)<br>Intent Quantity of Packages Doses Per Package Total Doses Cost Per Package Total Cost (\$)<br>PEDIATRIC ▼ 3 10 10 16.73 501.90<br>Add To Order<br>There are no vaccines in this order<br>Total Doses Total Cost<br>0 \$0.00                                                                                                    | Vaccine   Mfg   NDC   Brar | nd/Packaging          |         |                              |                       |                |        |   |
| Intent Quantity of Packages Doses Per Package Total Doses Cost Per Package Total Cost (\$)<br>PEDIATRIC  3 10 30 16.73 501.90<br>Add To Order<br>There are no vaccines in this order<br>Total Doses Total Cost<br>50.00<br>50.00                                                                                                    | DTAP (DAPTACEL)            | PMC   49281           | -0286-1 | 10   DAPTACEL (0.5 ML X 1    | 10 VIALS)             |                |        |   |
| PEDIATRIC         3         10         30         16.73         501.90           Add To Order         There are no vaccines in this order         Total Doses         Total Cost           0         \$0.00         \$0.00         \$0.00                                                                                                    | Intent Quantit             | y of Packages Doses   | Per Pa  | kage Total Doses Cost Per Pa | ckage Total Cost (\$) |                |        |   |
| Add To Order  There are no vaccines in this order  Total Doses Total Cost                                                                                                    | PEDIATRIC V 3              | 10                    |         | 30 16.73                     | 501.90                |                |        |   |
| Add to Order       There are no vaccines in this order       0       50.00                                                                                                    |                            |                       |         |                              |                       |                |        |   |
| There are no vaccines in this order      Total Doses     Total Cost     [0]     [0]     [0]     [0]                                                                                                    | Add to Order               |                       |         |                              |                       |                |        |   |
| Total Doses 0 50.00                                                                                                    | A There are                | e no vaccines in this | order   |                              |                       |                |        |   |
| 0 \$0.00                                                                                                    |                            |                       |         |                              | Total Doses Total Co  | ost            |        |   |
|                                                                                                    | _                          |                       |         |                              |                       |                |        |   |
|                                                                                                    |                            |                       |         |                              | 0 \$0.00              |                |        |   |

- 9) Repeat steps 6 through 8 for the remainder of your order.
- 10) Review your vaccine selections and quantities for accuracy. Once your order is correct, click the arrow
   (▼) to the right of Update at the top of the page and click Submit to VFC Program for Approval. The
   page will refresh and the Order Status will change to Submitted for Approval.

YOUR ORDER MUST SAY SUBMITTED FOR APPROVAL AND NOT IN WORK FOR US TO RECEIVE IT.

11) Log back in the day after you submit your order to check the status of your order. You have a maximum of 2 days to respond to any rejection comments before the entire ordering process must be repeated.

|                                                                                                    |                                                                                                    |                       |                                                                                                    |                                      |                                                        |                                    | Del                  | ete            |                     |   |
|----------------------------------------------------------------------------------------------------|----------------------------------------------------------------------------------------------------|-----------------------|----------------------------------------------------------------------------------------------------|--------------------------------------|--------------------------------------------------------|------------------------------------|----------------------|----------------|---------------------|---|
| Edit                                                                                                    |                                                                                                    |                       |                                                                                                    |                                      |                                                        |                                    | Sub                  | omit To V      | /FC Progra          | m |
| Ŧ                                                                                                    |                                                                                                    |                       |                                                                                                    |                                      |                                                        |                                    |                      |                |                     |   |
| Clinic                                                                                                    |                                                                                                    |                       |                                                                                                    |                                      |                                                        |                                    |                      |                |                     |   |
| PROJ56 - IMMUNIZATI                                                                                                    | ON PROGRAM                                                                                                    |                       |                                                                                                    |                                      |                                                        |                                    |                      |                |                     |   |
| Order Number                                                                                                    | Order Date                                                                                                    |                       | Order Status                                                                                                    |                                      | Priority Re                                            | 2000 1                             | Date Sul             | bmitted        |                     |   |
|                                                                                                    | 08/22/2016                                                                                                    | 5                     | IN WORK                                                                                                    |                                      |                                                        | 0001                               | MM/DD                | AXXXX          |                     |   |
| Clinic Comments                                                                                                    |                                                                                                    |                       |                                                                                                    |                                      |                                                        |                                    | 1                    |                |                     |   |
| VFC Program Commen                                                                                                    | ts                                                                                                    |                       |                                                                                                    |                                      |                                                        |                                    |                      |                |                     | , |
| VFC Program Commen                                                                                                    | ts                                                                                                    |                       |                                                                                                    |                                      |                                                        |                                    |                      |                |                     |   |
| VFC Program Commen                                                                                                    | ts<br>rand/Packaging<br>raccine, manufactu                                                                                                    | RER COD               | E, NDC, OR BRAND/PACKAG3                                                                                         | ING HERI                             | E                                                      |                                    |                      |                |                     |   |
| VFC Program Commen                                                                                                    | ts<br>rand/Packaging<br>rACCINE, MANUFACTU<br>ntity of Packages Dose                                                                                                    | IRER COD              | E, NDC, OR BRAND/PACKAG3<br>ckage Total Doses Cost Per P                                                         | ING HERI                             | E<br>Fotal Cost (\$                                    | 3)                                 |                      |                |                     |   |
| VFC Program Commen                                                                                                    | ts rand/Packaging raccine, Manufactu tity of Packages Dose                                                                                                    | RER COD               | E, NDC, OR BRAND/PACKAG<br>ckage Total Doses Cost Per P                                                          | ING HERI<br>ackage T                 | E<br>Total Cost (\$                                    | 5)                                 |                      |                |                     |   |
| VFC Program Commen Vaccine   Mfg   NDC   B BEGIN TYPING A V Intent Qua Add To Order                                           | ts rand/Packaging raccine, MANUFACTU ntity of Packages Dose                                                                                                    | RER COD               | E, NDC, OR BRAND/PACKAG<br>ckage Total Doses Cost Per Pi                                                         | ING HERI<br>ackage T                 | E<br>Fotal Cost (\$                                    | 5)                                 |                      |                |                     |   |
| VFC Program Commen                                                                                                    | rand/Packaging<br>raccine, ManuFaction<br>http://packages.com/<br>http://packages.com/<br>http://packages.com/<br>http://packages.com/<br>http://packages.com/<br>http://packaging.com/<br>http://packaging.com/<br>http://packa | RER COD               | E, NDC, OR BRAND/PACKAG)<br>ckage Total Doses Cost Per Pr                                                        | ING HERI<br>ackage T                 | E<br>Fotal Cost (\$<br>Quantity                        | ;)<br>Doses<br>Per                 | Total                |                | Fund                |   |
| VFC Program Commen<br>Vaccine   Mfg   NDC   B<br>BEGIN TYPING A V<br>Intent Qua<br>T<br>Add To Order<br>Vaccine               | rand/Packaging<br>raccine, ManuFaction<br>http://fipackages.com/<br>Mfg NDC                                                                                                    | IRER COD              | E, NDC, OR BRAND/PACKAG)<br>ckage Total Doses Cost Per Pr<br>Brand/Packaging                                     | ING HERI<br>ackage T                 | E<br>Total Cost (\$<br>Quantity<br>of<br>Packages      | i)<br>Doses<br>Per<br>Package      | Total<br>Doses       | Cost           | Fund<br>Type        |   |
| VFC Program Commen<br>Vaccine   Mfg   NDC   B<br>BEGIN TYPING A V<br>Intent Qua<br>Add To Order<br>Vaccine<br>DTaP (Daptacel) | ts rand/Packaging racCINE, MANUFACTU ntity of Packages Dose Mfg NDC PMC 4928                                                                                                    | IRER COD<br>es Per Pa | E, NDC, OR BRAND/PACKAG<br>ckage Total Doses Cost Per Pr<br>Brand/Packaging<br>0 Daptacei (0.5 mL x 10<br>vials) | ING HER<br>ackage T<br>Intent<br>PED | E<br>Total Cost (\$<br>Quantity<br>of<br>Packages<br>3 | )<br>Doses<br>Per<br>Package<br>10 | Total<br>Doses<br>30 | Cost<br>501.90 | Fund<br>Type<br>VFC | 0 |

## Things to remember:

- If your Order has been rejected, view the comments and address the issues discussed. The Order can then be resubmitted to VFC.
- Click the red x should you make an error and need to change your selection.
- You can only place an order every 25 days and you should try and keep only a 4-6 week supply of vaccines in your storage units.